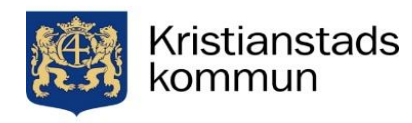

# Så här ansöker du till studier på grundläggandenivå...

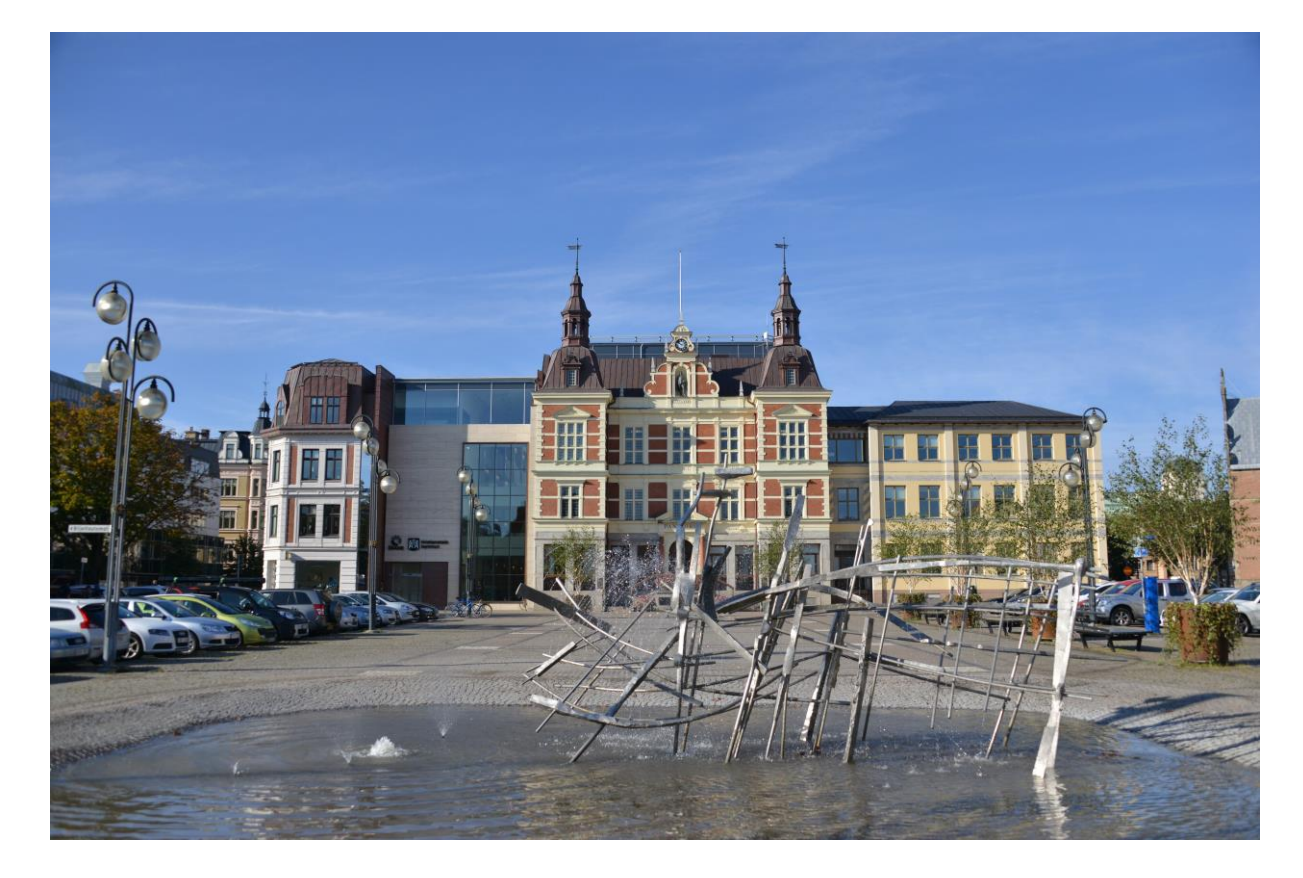

### Att tänka på inför din ansökan:

Det är viktigt att du har förberett dina dokument (SFI betyg, kursbetyg och UHR-utlåtande) som är viktiga för ansökan. Scanna in eller fotografera dina dokument och ha dessa tillgängliga innan du påbörjar din ansökan, för att du lätt ska kunna ladda upp dem.

### Kursupplägg och studieomfattning:

- Heltidsstudier på grundläggandenivå är 400 poäng på 20 veckor
- Halvtidsstudier på grundläggandenivå är 200 poäng på 20 veckor

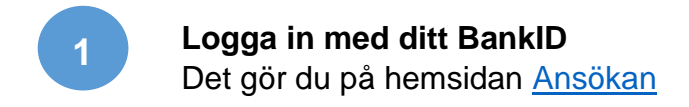

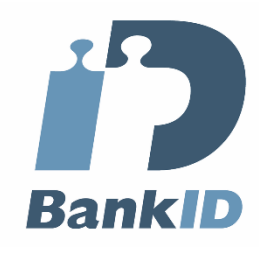

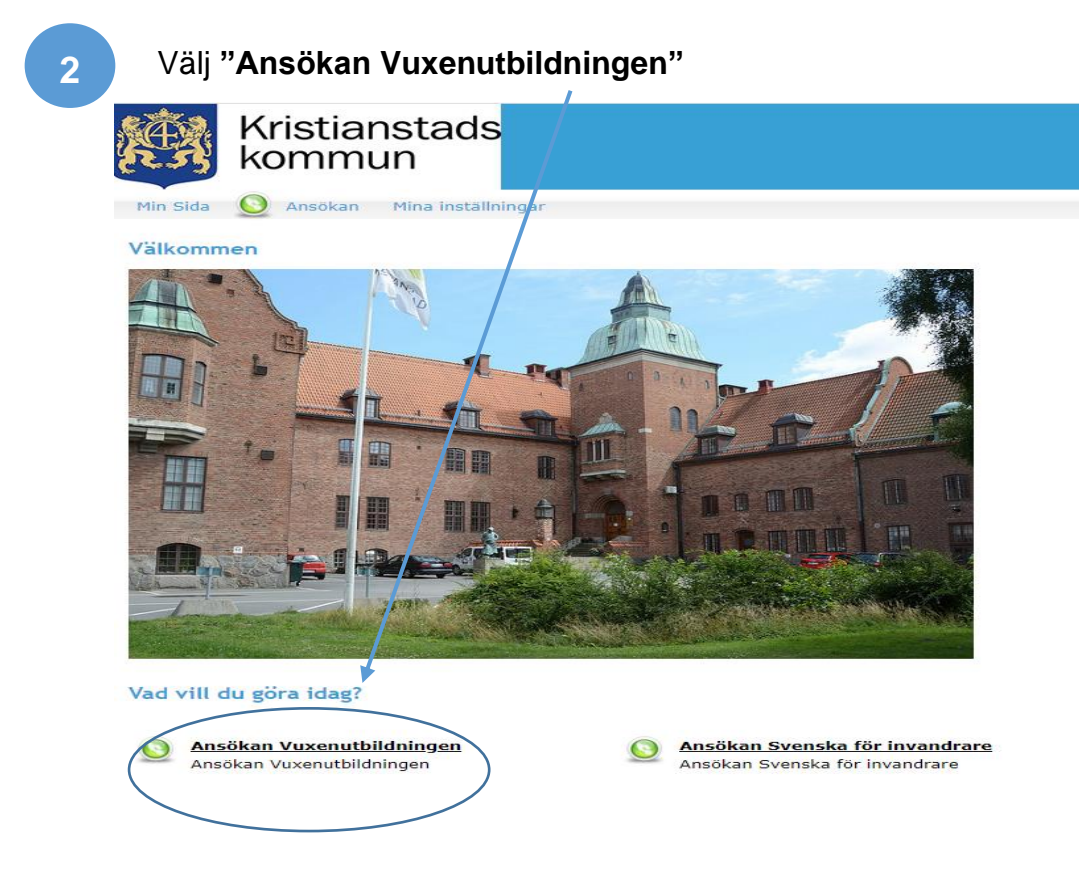

3

### Läs igenom innehållet och välj sedan "Kursutbud 2020/2021"

### Min Sida Q Ansokan Mina Installningar Ansökan Vuxenutbildningen Kursutbud a. Kursutbud 2009/2001

### Vuxenutbildning i Kristianstad kommun Funderar du på att börja studera?

Kristianstad vuxenutbildning ökar valfriheten och breddar kursutbudet genom möjligheten att söka vid kommunens egen vuxenutbildning, Komvux Kristianstad.

Här på webbplatsen kan du direkt söka i kurskatalogen och även göra din ansökan.

#### Så här gör du din ansökan

Välj dina kurser från kurskatalogen. Du kan hitta kurser via trädet till vänster eller genom att söka på kursnamnet i sökfältet högst upp på denna sida
 Efter du gjort dina val klickar du på länken "Gå vidare" för att komplettera och skicka in din ansökan
 För att vi ska kunna behandla din ansökan måste du fylla i ansökan med motivation, utbildningssyfte och utbildningsmål

Behandling av personapgifter enligt datakondeförendningen Barn- och utblidningsninnden är personapgifter som är gelägt datakondeförendningen. Personapgifter som lärnata behandlar för att handlägg ditä ärende. Uppgiftersa kan al begänn lärnas at enligt offestläghetsprincipen. Da har rätt att efter särftlig begäne få information om vika personapgifter som behandlar som dig eller ditt ninderkiga barn. Barn- och utblidningsninnden sia omgjender rätta feldiliga och nisorisande uppgifter. Da har under visas förutdattnin rätt att för att handläge särftär särftliga och nisorisande upgifter. Da har under visas förutdattnin rätt att för an ensonapgifter som behandlar som an dig eller ditt ninderkiga barn. Barn- och utblidningsninnden sia omgjender nätta feldiliga och nisorisande upgifter. Da har under visas förutdattnin rätt att för att handläge särftär sörfta att handläge särftär sörfta att handläge och nisorisande upgifter. Da har under visas förutdattnin sörfta att benömmen datakondotinförstörnated sen D har rätt att har konnuens behandlar personappgifter som att att behandlar sörfta att benömmen datakondotiförstörnated sen. D har rätt att här känge kägnnä om din personappgifter som att att behandlar sörfta att behandlar sörfta att behandlar sörfta att behandlar sörfta att behandlar sörfta att behandlar sörfta att behandlar sörfta att behandlar sörfta att behandlar sörfta att behandlar sörfta att behandlar sörfta att behandlar sörfta att behandlar sörfta att behandlar sörfta att behandlar sör

Mina val

Mina kurser

Gå vidare

Totalt: 0 poäng

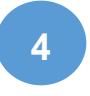

## Välj "grundläggande kurser årskurs 6-9" och välj önskat startdatum tex: "start 31 augusti"

| Min Sida 🗕 Ansökan Mina installningar  |                                                                                                    |                                                         |
|----------------------------------------|----------------------------------------------------------------------------------------------------|---------------------------------------------------------|
| Ansökan Vuxenutbildningen<br>Kursutbod | Kursutbud 2020/2021 / Grundläggande kurser årskurs 6-9         Ansökningar till Grundläggande kurser ska göras tillsammans med studie- och yrkesvägledare på YLC.         På grund av studtionen med Corona ör VLC för tillfället stängt för besök. Du söker istället hemifrån men kan ringa till VLC för att få stöd vid din ansökan. Du behöver öven kantakta VLC för att upprätta en skakafelanering.         Besöksadress         Vägledning och lärcentrum         Lasarettsboulevarden 2E         Grundläggande kurser sin är villa för dig som saknar grundskalebetyg och/eller behöver repeters.         Biologi         Fjørtan         Hardin         Roten         Roten         Biologi         Fjørtan         Roten         Roten         Roten         Biologi         Roten         Roten         Roten         Roten         Roten         Biologi         Roten         Roten         Roten         Roten         Roten         Roten         Roten         Roten         Roten         Roten         Roten         Roten         Roten         Roten <t< td=""><td>Mina val<br/>Totalt: O pošng<br/>Mina kursar<br/>Gā vidare</td></t<> | Mina val<br>Totalt: O pošng<br>Mina kursar<br>Gā vidare |
|                                        |                                                                                                    |                                                         |

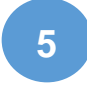

### Välj de kurser du vill läsa utifrån utbudet.

Läs informationen som finns i den <u>lilla informationsrutan</u> till vänster om varje kurs. Klicka sedan på "Gå vidare".

| Ansökan Vuxenutbildningen                                                                                                    |                                                                                                    |                                                                                         |                                           |                       | Mina v                                              |
|----------------------------------------------------------------------------------------------------|----------------------------------------------------------------------------------------------------|-----------------------------------------------------------------------------------------|-------------------------------------------|-----------------------|-----------------------------------------------------|
| Kursutbud<br>a- Kursutbud 2019/2020<br>a- Kursutbud 2020/2021<br>- Anstkiningstde<br>Grundlaggande kurser<br>a- Konvuz Grundlaggande kurser | Kursutbud 2020/2021 / Grundläggande kurser års<br>Kurserna som startar 200831 pågår till 201100<br>I de fletat fäll blir du antagen till 20 veckor i taget.<br>Kursutbud | kurs 6-9 / Komvux Grundläggande Kurser / S<br>6 för 10 veckors kurser och 210115 för 20 | start 31 augusti<br>veckors kurser.       |                       | Sökta ku<br>Engelsk<br>Matema<br>Totalt:<br>Mina ku |
| Start 31 august                                                                                                    | 🖬 Engelska                                                                                                    | GRNENG2<br>X31AUG_ENGDIST                                                               | <b>20/23</b><br>31 aug 2020 - 15 jan 2021 | 200 poling<br>Distans | Vilj Gå vie                                         |
| a- Gymnasiekurser<br>a- Yrkesutbildning                                                                                                    | 😰 Engelska                                                                                                    | GRNENG2<br>X31AUG_ENG                                                                   | 20/23<br>31 aug 2020 - 15 jan 2021        | 200 poling<br>Dag     | Vald                                                |
| <ul> <li>artingsakademin</li> <li>Sökande från annan kommun</li> </ul>                                                                      | 🖬 Grundläggande vård och omsorg                                                                                                    | GRUGRDO<br>X31AUG_VÅRDBF                                                                | 20/23<br>31 aug 2020 - 15 jan 2021        | 200 poäng<br>Dag      | Välj                                                |
| <ul> <li>Skyddade personuppgifter</li> <li>Planeringsverktyg f</li></ul>                                                                    | 🚺 Matematik                                                                                                    | GRNMAT2<br>X31AUG_MAT                                                                   | 20/23<br>31 aug 2020 - 15 jan 2021        | 200 poäng<br>Dag      | Vald                                                |
|                                                                                                    | 🚺 Samhällskunskap                                                                                                    | GRNSAM2<br>X31AUG_SAM                                                                   | 20/23<br>31 aug 2020 - 15 jan 2021        | 200 poäng<br>Dag      | Välj                                                |
| informationsrutan -                                                                                                    | Svenska                                                                                                    | GRNSVE2<br>X31AUG_GRNSVE2                                                               | 20/23<br>31 aug 2020 - 15 jan 2021        | 400 poäng<br>Dag      | Vätj                                                |
|                                                                                                    | 🔹 🚺 Sv)nska som andraspråk                                                                                                    | GRNSVA2<br>X31AUG_SVAHALV                                                               | 20/23<br>31 aug 2020 - 15 jan 2021        | 200 poling<br>Dag     | Vätj                                                |
|                                                                                                    | Svenska som andraspråk                                                                                                    | GRNSVA2<br>X31AUG_SVAHEL                                                                | 20/23<br>31 aug 2020 - 15 jan 2021        | 400 poling<br>Dag     | Vätj                                                |
|                                                                                                    | Svenska som andraspråk                                                                                                    | GRNSVA2<br>X31AUG_SVADIST                                                               | 20/23<br>31 aug 2020 - 15 ian 2021        | 200 poling<br>Distans | Vätj                                                |

6

**Svara på alla frågor** - Det är viktigt att du fyller i rätt uppgifter. Lämna rutan *"Utbildningsmål"* tom, där skriver SYV in din studieplan. Klicka sedan på "Nästa".

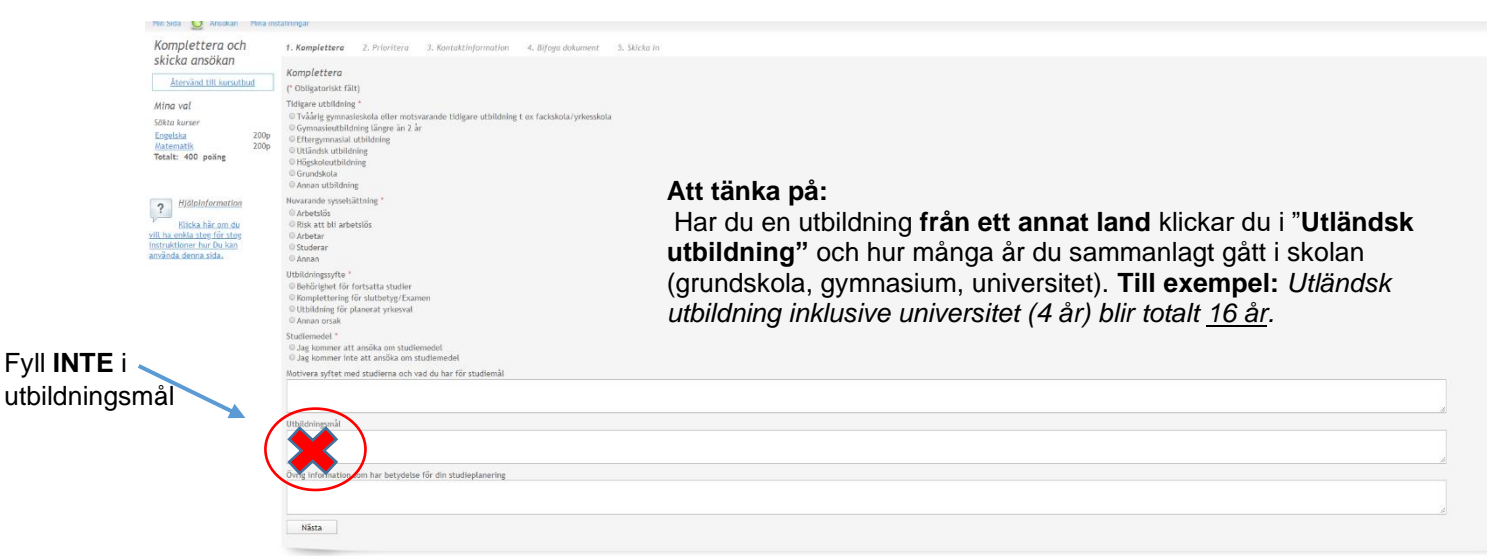

### 7

### Prioritera vilka kurser du helst vill läsa.

Kryssa i **1** för de ämnen du allra helst vill läsa och kryssa i **2** för ditt andrahandsalternativ. Klicka sedan på "Nästa".

| Min Sida 💟 Ansokan Mina Insi                                                                                                    | aliningar                                                                        |                                               |                   |
|----------------------------------------------------------------------------------------------------|----------------------------------------------------------------------------------|-----------------------------------------------|-------------------|
| Komplettera och                                                                                                    | <u>1. Komplettera</u>                                                            | 2. Prioritera                                 | 3. Kontaktinforme |
| Återvänd till kursutbud         Mina val         Sökta kurser         Engelska       200p         Matematik       200p         Totalt:       400 poäng | Prioritera<br>Sökta kurser<br>Engelska Dag<br>Matematik Dag<br>Totalt: 400 poäng | Prioritet<br>200p 0 1 0 2 0<br>200p 0 1 0 2 0 | 3 m               |
| Hjälpinformation<br>Klicka här om du<br>vill ha enkla steg för steg<br>instruktioner hur Du kan<br>använda denna sida.                                 | roregaende                                                                       | NdSLd                                         |                   |

8

**Kontrollera att dina kontaktuppgifter stämmer** - Det är viktigt att du fyller i rätt uppgifter. Klicka sedan på "Nästa".

klicka sedan pa "Nasta".

| Komplettera och                                  | <u>1. Komplettera</u> 2. Kontaktinform | ation 3. Skicka in                                             |
|--------------------------------------------------|----------------------------------------|----------------------------------------------------------------|
| SKICKA ANSOKAN           Återvänd till kursutbud | Kontaktinformation                     |                                                                |
| Mina val                                         | (* Obligatoriskt falt)<br>Personnummer | Sök *                                                          |
| Totalt: 0 poäng                                  | Förnamn<br>Efternamn                   |                                                                |
| ? Hjälpinformation                               | Adress<br>C/O adress                   |                                                                |
| Klicka här om du<br>vill ha enkla steg för steg  | Postnummer                             | Det är viktigt att din e-postadress<br>är rätt, då du får ditt |
| använda denna sida.                              | Telefon                                | antagningsbesked och all                                       |
|                                                  | Telefon mobil<br>E-postadress          | information till din e-post.                                   |
|                                                  | Bekräfta e-<br>postadress              |                                                                |
|                                                  | Hemkommun<br>Modersmål                 |                                                                |
|                                                  | Föregående Nästa                       |                                                                |
|                                                  |                                        |                                                                |

### Bifoga dina betyg från tidigare studier och bedömningar från UHR.

Har du inte tillgång till scanner kan du fotografera dina dokument med t.ex. mobiltelefon och sedan ladda upp dem.

Klicka sedan på "Nästa".

| Min Sida 💟 Ansökan Mina inst                                                                                           | ällningar                                 |                                 |                             |             |
|----------------------------------------------------------------------------------------------------|-------------------------------------------|---------------------------------|-----------------------------|-------------|
| Komplettera och                                                                                                    | <u>1. Komplettera</u>                     | <u>2. Prioritera</u>            | 3. Kontaktinformation       | 4. Bifo     |
| Återvänd till kursutbud                                                                                                | <b>Bifoga dokume</b><br>Här kan du bifoga | n <i>t</i><br>ett dokument till | din ansökan, t ex personlis | gt brev, be |
| Mina val<br>Sökta kurser<br>Engelska 200p<br>Matematik 200p<br>Totalt: 400 poäng                                       | Välj dokument<br>Beskrivning              | Välj fil Ingen<br>Bifoga        | fil har valts               |             |
|                                                                                                    | <i>Bifogade dokun</i><br>Dokumentnamn     | nent                            | Beskrivning                 |             |
| Hjälpinformation<br>Klicka här om du<br>vill ha enkla steg för steg<br>instruktioner hur Du kan<br>använda denna sida. | Du har inte bifogat                       | t några dokument<br>Nästa       |                             |             |
|                                                                                                    |                                           |                                 |                             |             |

| 10 Läs igenom din ansökan.<br>Godkänn och skicka.                                                                 |                |
|----------------------------------------------------------------------------------------------------|----------------|
| <ul> <li>Jag vill ha kvittens på min ansökan till min</li> <li>Jag har tagit del av antagningsreglerna</li> </ul> | n e-postadress |
| Föregående                                                                                                    |                |

11

## När du skickat in din ansökan får du en kvittens/bekräftelse till din e-postadress.

När ansökan är inskickad kontaktar du studie- och yrkesvägledningen på VLC för att upprätta din individuella studieplan.

9